# الوحده الثالثه : معالج النصوص Microsoft Word 2010

معالج النصوص : يعتبر وورد من أقوى البرامج لمعالجة النصوص من حيث تحرير النص وتنسيقه وتصحيح الإخطاء، ليكون سهل الكتابة والقراءة ومن ثم طبعه، ويختلف عن إصدارات معالجات النصوص السابقة وذلك بالاستغناء عن القوائم واستعمال شريط واحد يحتوي على تبويبات مختلفه .

استدعاء التطبيق:

•أنقر بالماوس على زر أبدا ) - Start الموجود على شريط المهام (TaskBar) .)

•أختار بند كافة البرامج ) - ALL Programs من قائمة البدء(Start Menu) .)

Microsoft Office Word (البند اختار ثم Microsoft Office 2010 , البند انقر.

عناصر النافدة الرئيسية تتكون النافذة الرئيسية من العناصر التالية.

١-شريط العنوان \_ :Title Bar يعرض على الشريط اسم التطبيق واسم المستند في الوسط وفي الجانب األيسر مفاتيح الملافي المستند في الوسط وفي الجانب األيسر مفاتيح الملافي والتكبير والتصغير .ويحتوي على شريط أدوات الوصول السريع Quick Access Bar الذي يستخدم لتسهيل الوصول الى الموالى الى المالي والتكبير والتصغير .ويحتوي على شريط أدوات الوصول السريع معاينه...الخ )ويمكن إضافة أوامر أخرى على السريع المستخدم بكثرة كأوامر (حفظ ، تراجع ، معاينه...الخ )ويمكن إضافة أوامر أخرى على السريع المستند في الوصول الى األوامر التي يحتاجها المستخدم بكثرة كأوامر (حفظ ، تراجع ، معاينه...الخ )ويمكن إضافة أوامر أخرى على الشريط بالمستخدم بكثرة كأوامر (حفظ ، تراجع ، معاينه...الخ )ويمكن إضافة أوامر أخرى على الشريط بالنقر على السهم الموجود بالقرب من األدوات واختيار األداة.، كما يمكن تغيير مكان الشريط باختيار البند" إظهار أسفل الشريط".

٢- شريط واجهه المستخدم ( الرئيسي :main ribbon) او شريط التبويبات :

و هو الشريط الموجود في اعلى المستند و يختلف عن الشريط في Word2007 بوجود قائمة "ملفFile " الموجودة في جهة اليسار إضافة الى مجموعة من األوامر اإلضافية التي أضيفت في هذا الإصدار .

أجزاء الشريط:-

.1يتكون الشريط أعلاه من مجموعة من التبويبات - Tabs وعند النقر عليها يمكن الوصول الى األوامر الخاصة بها.

.2الاوامر - Commands وتكون مرتبة على شكل مجاميع منفصله .

٣-المجموعات - Groups كل مجموعة عبارة عن مجموعة من األوامر المتعلقة ببعضها تستخدم- لتنفيذ مهام محددة ويوجد سهم صغير في الزاوية اليمنى السفلى للمجموعة ( مشغل مربع الحوار )الذي يهيئ لنا خيارات إضافية للمجموعة.

عند النقر على عامة التبويب النشطة في الشريط Ribbon يتم إخفاؤه لتوفير مساحة واسعة للعمل وعند النقر مرة اخرى على عامة التبويب يظهر مرة أخرى ،كما تتم العملية نفسها بالضغط على العامة (^ )الموجودة اعلى الشريط.

٣:نافذه المستند : وهي المنطقة البيضاء التي يتم كتابة النصوص وإدراج الكائنات فيها, -يوجد في النافذة مسطرتان أفقية وعموديه يتم عرضهم واخفائهم بالضغط على أيقونة المسطرة الموجودة أعلى شريط التمرير العمودي لبيان الهامش ومسافة البدء والتحكم بهما( يمكن عرض المسطرتين بالضغط على تبويب" عرض "ثم مجموعة إظهار وتأشير مربع المسطرة. ٤: اشرطة التمرير الأفقي والعامودي : scroll barشريط أفقي وعمودي للتحكم بعرض المستند طوليا وعرضيا، تحت الشريط العمودي يوجد سهمان مزدوجان بينهما دائرة تحديد استعراض كائن Select Brows Object التي تحتوي على ١٢ أيقونة يمكن االستفادة منها للتنقل في المستند.

ه: شريط المعلومات Information Bar

ويعرف ايضاً بشريط الحالة (Status Bar) يحتوي هذا الشريط على المعلومات التالية:

• : رقم الصفحة المستخدمة حاليا وعدد صفحات المستند.

اللغة المستخدمة ( العربية، النجليزيه).

عدد الكلمات في المستند.

•طرق عرض المستند(تخطيط الطباعة ، القراءة في وضع مأل الشاشة ، تخطيط ويب ,مخطط تفصيلي، مسودة )ستشرح الحقا".

•شريط منزلق يستخدم لتكبير وتصغير المستند.

٢: زر المساعده : help button الحصول على المساعدة ( التعليمات )، ويمكن - الحصول على التعليمات أيضا "بالضغط على المفتاح F1 الموجود في لوحة المفاتيح.

انشاء مستند فارغ (جديد) إلنشاء مستند جديد تتبع احدى الطرق الاتية:-

عند فتح التطبيق يتم فتح مستند جديد فارغ تلقائيا .
اضغط على الزر جديد الموجود على شريط األدوات السريع.

۳. اضغط قائمة" ملف - File " ← جديد → مستند فارغ → إنشاء

٤. باستخدام لوحة المفاتيح اضغط المفتاحين - Ctrl+N معا.

الكتابه في المستند:

نحدد نقطة اإلدراج لبداية كتابة النص ، ويتم االنتقال الى السطر الثاني بشكل افتراضي ، عند الضغط على المفتاح Enterتكون بداية جديدة لفقرة جديدة و لتحديد كلمة في المستند ننقر بالماوس عليها نقر مزدوج ،و لتحديد سطر كامل ننقر على مؤشر الماوس في منطقة الهامش أمام السطر ، إما إذا أردنا تحديد الكل ننقر زر الماوس االيسر ثاث مرات في منطقة الهامش )او نضغط المفتاحين Ctrl+A معا. )و عند إجراء أي تغيير على نص بمجرد تحديده يظهر لنا شريط التنسيق السريع ومن خاله يمكن إجراء التغيرات على المكان المحدد من تكبير وتصغير الحجم وتغير نمط الخط ولونه ولغيرها.

حفظ المستند :بعد إنشاء المستند والكتابه فيه يتم حفظ المستند بالطرق التاليه :

♂اضغط قائمة" ملف - File " ← حفظ, (Save) نحدد مكان الحفظ باختيار المجلد او القرص من لوح التنقل الموجود في يمين النافذة ونكتب اسم الملف في شريط اسم الملف ثم نضغط المفتاح" حفظ".

او اضغط ايقونة الحفظ الموجودة على شريط الوصول السريع.  $\varpi$ 

هأو اضغط المفتاحين معا.Strl+S .

حفظ المستند بتنسيقات اخرى :

ذا كانت لدينا الرلغبة في حفظ المستند إلرساله الى من يستخدم إصدار سابق من البرنامج او استخدامه عبر شبكة الويب يمكن إجراء ذلك مع العلم ان اسم المستند وامتداده يتغيران في شريط العنوان وتتم العملية كالتالي:

صنضغط قائمة ملف ثم زر" حفظ باسم, - Save as " تظهر لنا النافذة التاليه-

تنفقر السهم الخاص بمربع" حفظ بنوع - Save as type " قتظهر قائمة منسدلة فيها مجموعة من خيارات تنسيق الملفات.

يمكن حفظ المستند كملف نصي(امتداد txt (حيث يتم فتحه بواسطة المفكرة Notepadفي هذه الحالة يتم حفظ النص فقط وتظهر الحروف والفرالغات وعامات الجدولة والتنقيط اما الجداول واأللوان والصور واألنماط فا تظهر.

ـ يمكن حفظ المستند بتنسيق صفحة ويب Web Page )امتداد html ( وهذا التنسيق هو التنسيق الرئيسي لخزن صفحات الويب الستخدامها في مستعرض الويب.

يمكن حفظ المستند بتنسيق النص الغني Rich Text Format(RTF) في هذه الحالة نتمكن من نقل المستند الى أنظمة تشغيل أخرى مثل IBM و Macintosh ولغيرها مع العلم بانه يأخذ مساحة واسعة عند الحفظ.

يمكن حفظ المستند بتنسيق المستند النقال PDF حيث يتحول المستند الى صورة اليمكن التعديل عليها.

محمكن حفظ المستند بإصدارات سابقه3003-WORD المستند بإصدارات

فتح مستند : يتم فتح مستند مخزون سابقا "لاطاع عليه او إجراء تعديات عليه بالطرق التالية:

@اضغط قائمة" ملف - File " ← "فتح Open . "

mأو اضغط أيقونة الفتح الموجودة على شريط الوصول السريع. -

تهأو اضغط المفتاحين معا" - Ctrl+O .وفي كا األحوال تظهر نافذة " فتح " ، يتم من خالها تحديد مكان الحفظ من لوح التنقل الموجود في الجانب األيمن من النافذة ,بواسطة مربع نوع الملف يتم تحديد نوع الملف المراد فتحه. نختار اسم الملف ثم نضغط المفتاح" فتح".

اغلاق المستند : يمكن فتح أكثر من مستند واحد في نفس الوقت ولكل منهم إطار منفصل ويتم لغلق أي مستند في التطبيق بالضغط على قائمة" ملف File "← "إغلاق.

طباعه المستند : اضغط قائمة" ملف File " ثم اختار الطباعة ستظهر نافذة الطباعة من خالها يتم تحديد اسم الطابعة. ونطاق الصفحات وعدد النسخ.

التراجع والاعاده : بالضغط على زر" التراجع" يمكن التراجع عن آخر ١١١ عملية قمت بها ،ويمكن إعادة ما تم التراجع عنه بالضغط على زر" إعادة" .

معاينه قبل الطباعه : تظهر صفحات المستند بشكل مصغر لمراجعتها قبل الطباعة.

اغلاق التطبيق : m اضغط قائمة " ملف - File " ثم" إنها Word . "

أو اضغط مفتاح الغلق الموجود في شريط العنوان.  $\varpi$ 

الصفحه الرئيسيه

١-مجموعه الحافظه Clipboard: تخزن في الحافظة آخر ٢٤ عملية نسخ او قص ، تظهر النصوص المخزونة في النافذة الخاصة بالحافظة مع وجودي زري" لصق الكل " و "مسح الكل " كما يمكن حذف او لصق أي من النصوص الموجودة في نافذة الحافظه عند الحاجة.

تحتوي مجموعة الحافظة على األدوات التالية:

قص Cut(Ctrl +X) حذف النص المضلل بعد حفظه في الذاكرة .

نسخ Copy(Ctrl +C) حفظ النص المضلل في الذاكرة مع بقاء النسخة الاصلية .

لصق Paste(Ctrl +V) ادراج النص المستنسخ او المقصوص حيث توجد نقطة اإلدراج .

نسخ التنسيق Format Painter نسخ التنسيق من احد المواضع وتطبيقه على موضع اخر.

مجموعه الخط Fontتستخدم ادوات هذه المجموعة لتنسيق النص كما يلي:

| الوظيفة                                                                                                    | الأداة                   |
|----------------------------------------------------------------------------------------------------|--------------------------|
| خانه لتعيين حجم الخط ، بالنقر على السهم المجاور يتم<br>اختيار المحمد الدر غير ،                                               | τ ١٤                     |
| الحيار الحجم المرعوب.<br>خانه لتعيين نوع الخط، بالنقر على السهم المجاور يتم<br>اختيار نوع الخط(اندلسي ، ثلث الخ )المرغوب.     | معقد لنص أساسـي) Arial 🗸 |
| لجعل النص غامق(Bold)                                                                                                    | В                        |
| لجعل النص مائل. (Italic)                                                                                                    | I                        |
| لجعل النص تحته خط (Underline) ،عند النقر على<br>السهم المجاور يتم عرض انواع خطوط تسطير مع<br>امكانية تلوين خط التسطير.        | - <u>U</u>               |
| رسم خط يمر عبر منتصف النص المحدد.                                                                                             | abe                      |
| انشاء احرف صغيرة اسفل النص الاساسي(منخفض.)                                                                                    | ×2                       |
| انشاء احرف صغيرة اعلى النص الاساسي (مرتفع. )                                                                                  | ×                        |
| مسح التنسيق من النص المحدد.                                                                                                   | Aal                      |
| جعل النص ملون كما لو ان تم تعليمه بقلم تمييز                                                                                  | - 0                      |
| تغيير لون الخط ، بالنقر على السهم المجاور تظهر<br>لائحة الالوان.                                                              |                          |
| تغيير حالة الاحرف الى كبيرة او صغيرة او حرف<br>استهلالي في بداية كل كلمة او حرف كبير في بداية كل<br>كلمة( الاحرف الإنجليزية.) | - Aa                     |
| زيادة حجم الخط.                                                                                                    | A                        |
| انقاص حجم الخط.                                                                                                    | A                        |
| وضع خط في منتصف العبارة المكتوبة.                                                                                             | abe                      |
| اجراء العديد من التأثيرات والتشكيلات على النص<br>المحدد.                                                                      | - A                      |
| الغاء جميع التنسيقات                                                                                                    | LEA.                     |

مجموعه فقره Paragraphتستخدم ادوات هذه المجموعة لتنسيق الفقرات كما يلي :

| الأداة                          | الوظيفة                                                                                        |
|---------------------------------|------------------------------------------------------------------------------------------------|
| শাৰ                             | بدء كتابة فقرة عربية( اتجاه النص من اليمين الى اليسار.)                                        |
| <b>⊭</b> ¶                      | بدء كتابة فقرة لاتينيه( اتجاه النص من اليسار الى اليمين.)                                      |
| 1                               | محاذاة النص جهة اليمين                                                                         |
| -                               | محاذاة النص جهة اليسار .                                                                       |
| -                               | محاذاة النص الى الهوامش جهة اليمين واليسار واضافة مسافات بين<br>الكلمات عند الضرورة.           |
| =                               | توسيط النص.                                                                                    |
| -*≡                             | تغيير التباعد بين اسطر النص 1,1.5,2 (الخ )كما يمكن تخصيص<br>مسافة قبل وبعد النص.               |
| Â↓                              | فرز البيانات الرقمية او ترتيب النص المحدد حسب الاحرف الأبجدية.                                 |
| T                               | اظهار او اخفاء الاحرف الغير قابلة للطباعة وهي:<br>• حرف الجدولة Tab - يظهر بشكل                |
|                                 | علامة الفقرة Enter                                                                             |
|                                 | فاصل المسافة Spacebar - نقطة تظهر بين كلمات النص.                                              |
|                                 | فاصل الصفحات Ctrl+Enter - يظهر بشكل خط منقط.                                                   |
|                                 | النص النفاف النص الذي يشير إلى النفاف النص اسفل حاتن ما-                                       |
|                                 | الح<br>ب يظهر عند ضغط مفتاحيShift+Enter                                                        |
|                                 |                                                                                                |
|                                 | زيادة ونقصان المسافة البادئة للفقرة المسافة البادئة هي المسافة التي                            |
|                                 | تضاف الى اسطر الفقرة لإبعادها عن المهامش الايمن او الايسر ،قد تتم                              |
|                                 | اضافتها الى السطر الاول من الفقرة او الى جميع اسطر الفقرة.                                     |
| - =:                            | بدء قائمة تعداد نقطي، بالنقر على السهم المجاور تعرض مكتبة الرموز                               |
|                                 | النقطية تحتوي على رموز مختلفة كما يمكن اضافة رموز اخرى.                                        |
| ▼ = <sup>1</sup> / <sub>2</sub> | بدء قائمة رقميه بالنقر على السهم المجاور تعرض مكتبة الترقيم تحتوي<br>على انواع مختلفة للترقيم. |
|                                 | لإنشاء قائمة متعددة المستويات يتم اختيار النمط بالضغط على الزر                                 |

٤-مجموعه تحرير Editيتم من خال هذه المجموعة اجراء العمليات التالية:

بحث Search للبحث عن أي نص في المستند , يكتب النص في الشريط االول من النافذة و تظهر النتائج كما موضح في لوح البحث اما حسب العناوين او حسب الصفحات التي يمكن التنقل فيما بينها او حسب الفقرات المحتوية على النص المطلوب مع ذكر عدد مرات العثور على النص و تحديده بلون بارز .

استبدال (Replace) للبحث عن النص المكتوب في خانة" البحث عن "واستبداله بالنص الجديد- المكتوب في خانة" استبدال ب.

الانتقل الى go to: يتم القفز الى الصفحة ، الجدول ، السطر، كانن...الخ الموجود في المستند.

تحديد (Select) لتحديد كافة النص في المستند او تحديد النص ذي التنسيق المتشابه او تحديد الكائنات حينها يتحول مؤشر الماوس الى شكل سهم ابيض عريض.

مجموعه انماط Stylesاالنماط هي مجموعة من التنسيقات المطبقة على النص في المستند مثل نوع الخط وحجمه ولونه والمسافة البادئة ولغير ذلك التي عند تطبيقها على المستند يتم تغيير مظهره بسرعه حيث انه بدال من اجراء عدة خطوات لتنسيق المستند يمكن الوصول الى نفس النتيجة بخطوة واحدة وتجرى العملية كالتالي:-

σنجري التنسيق المطلوب للنص المزمع انشاءه كنمط جديد من حيث نوع الخط وحجمه ولونه ومحاذاته.

هنحدد النص وننقر بزر الفارة اليمين على التحديد ومن القائمة المنسدلة نختار" انماط" ومن القائمة الفرعيه نختار" حفظ التحديد كنمط سريع جديدquick style.

تظهر نافذه" ا نشاء نمط جديد من التنسيقCreate new style from - formatting نكتب اسما للنمط ونضغط" موافق "فيتم اضافة النمط الى مجموعة االنماط فى تبويب الصفحة الرئيسية.

صلتطبيق نمط على نص نحدد النص ونختار النمط المرغوب.

سلتعديل النمط الموجود في نص ما ننقر بزر- الفارة االيمن على النمط المطلوب تغييره ومن القائمة المنسدلة ننقر " تعديل, Modify " يتم اجراء التغييرات على النمط بالضغط على الخيار المرلغوب من القائمة المنسدلة من زر " تنسيق".

## تبويب ادراج Insert:

صفحه الغلاف Cover Page: توجد صفحات لغاف جاهزة تدرج في بداية المستند مع إمكانية إجراء التعديات واإلضافات الازمة عليها وحفظها في معرض الصفحات.

صفحه فارغه Blank Page : إلدراج صفحة فارلغة تلي موضع نقطة الدراج.

فاصل صفحات Page Breakلتقسيم النص الى قسمين كل قسم في صفحة منفصلة ضع المؤشر في المكان المحدد واختار فاصل صفحات( او اضغط المفتاحين Ctrl +Enter "م

#### مجموعه جدول Tables :

Tablesالجدول : هو مجموعة من األعمدة والصفوف المتقاطعة مكونة الخايا وإلدراج جدول في المستند نتبع احد الطرق التالية:

إدراج جدول نمرر الماوس على عدد من الخايا أفقيا وعموديا وبالتالي تدرج كصفوف وأعمدة في المستند

إدراج جدول تظهر نافذة من خالها يتم ضبط عدد األعمدة والصفوف التي يتكون منها الجدول ثم الضغط على زر " موافق"

رسم جدول يرسم الجدول في المستند أوال برسم الحدود الخارجية ثم التقسيمات الداخلية حيث يتحول مؤشر الماوس على شكل قلم.

تحويل نص الى جدول يمكن تحويل النص الى جدول بشرط توفر عامه او فاصل بين كل عمودين كالفارزة او استخدام الزر. tab

جدول بيانات اكسل في هذا االختيار يتم إدراج جدول من تطبيق Excel في صفحة Word حيث يمكن إدخال البيانات في هذا الجدول وعند االنتهاء يكفي الضغط خارج الجدول للعودة الى برنامج Word واذا اردنا العودة الى الجدول ثانيه يكفي الضغط مرتين متتاليتين حتى نعود الى برنامج اكسل. الجداول السريعة تعرض جداول جاهزة بتنسيقات مختلفة نختار احدها ،ومن الممكن إجراء أي تعديات عليه.

ملاحظه :عند إنشاء جدول ناحظ ظهور شريط يدعى" أدوات الجدول "ويكون بالقسمين التاليين: :

قسم التخطيط يحتوي على المجاميع التالية:

مجموعة جدول في هذه المجموعة يتم:

•تحديد كل من الخلية ، الصف ، العمود ، الجدول .

•عرض خطوط الشبكة.

• خصائص الجدول وتشمل خصائص الخلية والصف والعمود والجدول من حيث المحاذاة واالتجاه والحدود والتضليل.

مجموعة صفوف وأعمدة في هذه المجموعة يتم إدراج أعمدة يمين ويسار او إدراج صفوف أعلى- وأسفل من الخلية المؤشرة.

مجموعة دمج لدمج خليتين او أكثر معا "لتبدو كخلية واحدة . او تقسم خلية الى أكثر من خلية واحدة او تقسيم الجدول إلى قسمين.

مجموعة حجم الخلية لتحديد ارتفاع وعرض الخايا المحددة او تحديد حجم تلقائي لها ، وتوزيع عرض الصفوف وعرض األعمدة بالتساوي.

مجموعة محاذاة لمحاذاة النص في الخلية يمين ، أعلى ، يسار ، أسفل بالنسبة الى حدود الخلية . مجموعة بيانات في هذه المجموعة يتم فرز البيانات او تحويل محتويات الجدول الى نص.

**م**قسم التصميم يحتوي على المجموعات التالية:

مجموعة خيارات أنماط الجداول عرض تنسيقات لصف الرؤوس او العمود األول او الصف اإلجمالي...الخ.

مجموعة أنماط الجداول الختيار نمط جاهز للجدول وعمل حدود (إطارات ) وتضليل للجدول مجموعة رسم حدود يتم اختيار لون القلم وثخن الخط لرسم حدود الجدول كما توجد ممحاة لمسح- الخطوط الزائدة.

#### مجموعه رسوم توضيحيه Illustrations

صورة Picture نحدد مكان وجود الصورة المراد إدراجها من نافذة الحوار التي تظهر،وتنسق من شريط" أدوات الصورة "بتغيير سطوع الصورة ووضع اطار وشكل مميز ولغيرها من التنسيقات.

صقصاصة فنيه (ClipArt) يعني بالقصاصة الرسومات أو األفام أو األصوات أو الصور الفتولغرافية لتوضيح مفهوم . معين.

@أشكال Shapes إدراج أشكال معدة مسبقا "كأشكال هندسية ،وسائل شرح ،أسهم ـوخطوط ومخططات انسيابية كما مبين في الشكل ادناه.

سرسم الفن الذكي Smart Artيتم اختيار الشكل المطلوب حسب عناوين المجاميع الموجودة لعمل مخطط هيكلي لتوضيح بنية شركة او مؤسسة رسميه ● .بعد اختيار الشكل المطلوب يمكن تغيير نمطه من مجموعة" أدوات " Smart artوشريط تصميم وشريط تنسيق.

هالمخطط Charts لغرض تمثيل البيانات والمقارنة بينها كإنشاء مخطط مساحي او سطحي او عمودي...الخ، كما مبين في الشكل. ملاحظه : يتم ظهور شريط خاص( أدوات الرسم ، أدوات الصورة... الخ )من خاله يتم تنسيق الكائن المدرج من ناحية األبعاد والتلوين والتضليل.

اللقطه الفنيه ScreenShot

هي ادراج صورة في المستند لإحدى النوافذ المفتوحة التي ستظهر عند الضغط على السهم الخاص بأيقونة اللقطة. الفنية او اقتصاص الجزء المطلوب من النافذة المفتوحة عند الضغط على لقطة الشاشة.

## مجموعة رأس وتذيل : header footer

الرأس (Header) توجد تصاميم- جاهزة نكتب بها النص أو نختار " تحرير رأس "ليدرج في بداية كل صفحة من المستند(في منطقة الهامش العلوي(.

التنييل (Footer) توجد تصاميم جاهزة نكتب بها النص أو نختار " تحرير تذييل " ليدرج في نهاية كل صفحة من المستند(في منطقة الهامش السفلي(.

رقم الصفحة (PageNumber) إدراج ترقيم للصفحات أسفل ، أعلى او في هامش الصفحة مع إجراء التنسيق الازم للترقيم او إزالته.

مجموعة نصText:فيما يلي نذكر فقط األدوات الكثيرة االستخدام.

صربع النص (Text Box) إدراج مربع نص موجود في المعرض او رسم مربع نص رويتم تحريك هذا المربع الى أي مكان في المستند ،الحظ ظهور شريط" أدوات مربع النص "لتنسيق المربع من حيث اللون واتجاه النص واللطار... الخ.

ملاحظه: كافة التطبيقات في المستند الذي بين يديك مكتوبة في مربع نص موجود في المعرض.

وورد أرت (WordArt) إدراج نص مزخرف في المستند.

إسقاط الاحرف الاستهلاليه (drop Cap) بدء الفقرات بأحرف كبيرة

كائن (Object) يتم إدراج كائن في المستند (مثل الراسم ، اكسل...الخ )او إدراج ملف.

هالتاريخ والوقت (Date&Time) إدراج الوقت والتاريخ الحاليين في المستند وفقا لتنسيقات معروضة في النافذة ،عند تأشير مربع " تحديث تلقائي "يتم تحديث التاريخ والوقت تلقائيا".

# مجموعة رموز symbols

ترمز Symbols إلدراج رموز لغير موجودة في لوحة المفاتيح كالرموز الخاصة بالرياضيات والهندسة ) , β, ± ,€ ( يتم عرض الكثير من الرموز باختيار "المزيد من الرموز More Symbols " حيث ان لكل نوع من الخطوط رموز مختلفة.

صمعادلة Equation إلدراج معادالت رياضية عامة او إنشاء معادالت خاصة باستخدام مكتبة رموز رياضيه ،الحظ ظهور شريط يدعى " ادوات المعادلة".

#### تخطيط الصفحه Page Layout

## مجموعة اعداد الصفحه Page Setup

πالهوامش (Margins) هي المساحة الخالية من الكتابة حول النص المكتوب ، تظهر لنا قائمة منسدلة تحتوي على عدة قياسات للهوامش( عادي ،ضيق... الخ )وإذا لم نجد القياسات المطلوبة نختار " هوامش مخصصة "في أخر القائمة المنسدلة كما في الشكل . كما يمكن تغيير الهوامش بالضغط على" مشغل مربع الحوار "واختيار قسم" هوامش "من نافذة" إعداد الصفحة.

الاتجاه (Orientation) يبين كيفية استخدام الورقة عموديا او أفقيا.

الحجم (size) (تحديد حجم الورق المخصص إلنشاء المستند. تظهر لنا قائمة منسدلة تحتوي على عدة قياسات فنختار ما يناسبنا أو نختار أحجام الورق الإضافية فتظهر لنا نافذة" إعداد الصفحة " ومن قسم " الورق "نحدد ارتفاع وعرض الورقة ثم موافق كما مبين في الشكل.

أعمده (Column)كتابة النص على شكل أعمدة (عمودين او أكثر.

فواصل الصفحات (Breaks)إدراج فواصل صفحات او فواصل مقاطع او أعمدة الى المستند

الارقام الاسطر (Line Number)إضافة أرقام ألسطر المستند في الهامش بجانب كل سطر من سطور المستند.

الواصله (Hyphenation) عند كتابة نص في اللغات الاتينية اذا كانت الكلمة الموجودة في نهاية السطر طويلة فان قسم منها ينتقل تلقائيا الى السطر التالي، الواصلة التلقائية تستخدم لتقسيم الكلمات الطويلة إلبقاء الفرالغات بين الكلمات في نطاق ثابت.

# مجموعه خلفيه الصفحه Page Background

علامة مانية (Water Mark) العامة المانية- هي نص او صورة تظهر بلون باهت في صفحات المستند خلف النص ، هناك أنواع من العامات المانية الجاهزة ،أوبالنقر على عامة مانية مخصصة نحدد الصورة او النص المراد جعله يبدو عامة مانية في المستند.

هلون الصفحة (Page Color) لتغيير خلفية المستند يكون من النحة لأللوان او بالضغط على ألوان إضافية او باختيار تأثيرات التعبئة.

#### (Page Border)الصفحة حدود

لعمل إطار يحيط بكافة أوراق المستند او فقط مقاطع معينة يكون من قسم" حد الصفحة "،من مربع النمط نحدد نوع الخط وعرضة ولونه او من مربع" رسم / صورة "نختار اطار صوري

## مجموعه فقره Paragrah

•مسافه بادئة : وضع مسافة بادئة قبل او بعد النص .

• تغيير التباعد بين الفقرات بإضافة مسافة أعلى او أسفل الفقرات المحددة .

•مجموعة ترتيب (Arrange) تستخدم هذه المجموعة في حالة وجود أكثر من كائن او شكل رسومي مدرج في المستند واحدا فوق اآلخر إلجراء عملية المحاذاة والتجميع وإحضار الشكل الى األمام او الخلف.

## مراجعه Review

# مجموعه تدقيق Proofing

σعدد الكلمات: معرفة عدد الكلمات والصفحات والفقرات واألسطر المتكون منها المستند كما مبين في النافذه أدناه ، كما يمكن معرفة هذه اإلحصانيات من شريط المعلومات.

تدقيق الإملائي والنحوي Spelling &Grammar

اثناء كتابة نص ما في مستند Word قد يخطأ الكاتب خطا إمائيا فيقوم برنامج وورد بوضع خط احمر متعرج تحت الكلمة واذا كان الخطأ نحويا سيظهر خط أخضر تحت الكلمة ،لتدقيق النص من ناحية األخطاء الإلمائية نقوم بالضغط على أيقونة" تدقيق إمالني ونحوي, Spelling & Grammar " تظهر لنا النافذة ادناه ،وبالتوضيح المبين عليها نجري الازم(تصحيح الخطأ او تجاهله...الخ(.

تقاموس المرادفات : عند الضغط على هذه األيقونة تظهر قائمة باقتراح كلمات اخرى ذات معنى مشابه للكلمة المحددة.

## مجموعه اللغه Language:

σترجمه ترجمة مقاطع او كلمات الى لغات أخرى باستخدام قواميس ثنائية اللغه او الترجمة االليه..

مجموعة تعليقات Comment

تعليق جديد إضافة ماحظة للنص المكتوب .

صحذف التعليق حذف الماحظة او جميع الماحظات في المستند . -

πاالنتقال الى التعليق التالى التنقل بين الماحظات في اتجاه نهاية المستند. -

σاالنتقال الى التعليق السابق التنقل بين الماحظات في اتجاه بداية المستند

تبويب عرض view

# مجموعه طرق عرض المستند :

صتخطيط الطباعة (Print Layout) يعرض المستند كما سيظهر على الصفحة المطبوعة.

القراء في وضع مأل الشاشة (Full Screen) يعرض المستند في وضع مأل الشاشة لتكبير- المساحه المتوفرة للقراءة او التعليق على المستند.

88

مخطط تفصيلي (Outline) عرض المستند كمخطط تفصيلي وإظهار أدوات المخطط التفصيلي.

مسودة (Draft) يحرر النص في هذا العرض بصورة أسرع كما ان الرأس والتذييل اليظهر

mمجموعة اظهار (Show)

سالمسطرة (Ruler) عرض المسطرة األفقية والعمودية. -

تخطوط الشبكة (Gridlines) اظهار خطوط الشبكة التي تستخدم لمحاذاة الكائنات في المستند. تهجزء التنقل فتح جزء التنقل والذي يسمح لنا بالتنقل خال المستند بالعنوان او بالصفحة او بالبحث عن نص او كائنات.

مجموعة تكبير / تصغير (Zoom) تعمل نفس عمل المنزلقة الموجودة في شريط المعلومات(تكبير– وتصغير حجم الصفحة المعروض(.

(قائمه بالمفاتيح الضروريه المستخدمه في تحرير النص)

| <mark>الوظيفة</mark>                       | المفتاح                                |
|--------------------------------------------|----------------------------------------|
| لتوليد فر اغات بين الكلمات.                | المسطرة(المسافة)                       |
| لتوليد سطر فارغ.                           | الرجوع Return او Enter                 |
| لحذف النص بعد تضليله.                      | الحذف Del او Delet                     |
| لإدخال نص بين نص مكتوب.                    | إدخال Ins او Insert                    |
| لحذف الحرف الذي يسبق نقطة                  | Packanaca                              |
| الإدر اج (المؤشر .)                        | Васкърасе                              |
| للكتابة باللغة العربية.                    | Alt+Shiftالموجودين يمين لوحة المفاتيح  |
| للكتابة باللغة الانكليزية.                 | Alt+Shiftالموجودين يسار لوحة المفاتيح  |
| بدء فقرة عربيه.                            | trl+Shiftالموجودين يمين لوحة المفاتيح  |
| بدء فقرة انكليزيه.                         | Ctrl+Shiftالموجودين يسار لوحة المفأتيح |
| لكتابة الرمز العلوي الموجود على المفتاح.   | + Shiftاحد المفاتيح                    |
| لكتابة الأحرف الانكليزية بهيئةcapital      | Caps Lock                              |
| يقفز المؤشر مسافة محددة او للتنقل بين      | Tab                                    |
| حقول الجدول.                               |                                        |
| للتنقل أعلى، أسفل ،يمين، يسار المستند.     | مفاتيح الاسهم الاربعة                  |
| الصعود إلى أعلى المستند مقدار شاشة.        | Page Up                                |
| النزول الى اسفل المستند مقدار شاشة.        | Page Down                              |
| نقل المؤشر (نقطة الإدراج)الي بداية السطر.  | Home                                   |
| نقل المؤشر ( نقطة الإدراج)الي نهاية السطر. | End                                    |
| نفل المؤسّر ( نفطه الإدراج )الي بدايه      | Ctrl+Home                              |
|                                            |                                        |
| نقل المؤشر ( نقطة الإدراج )الي نهاية       | Ctrl+End                               |
| المستند.                                   | CuitElla                               |
| تضليل النص بأحد الاتجاهات الأربعة.         | + Shiftاحد الاسهم الاربعة              |
| عرض رموز المفاتيح فوق تبويبات الشريط       |                                        |
| الرئيسي وعند الضغط مرة ثانية تظهر رموز     | Alt                                    |
| لكل مجَّمو عة حسب التبويب النشط.           |                                        |

مع تمنياتي لكم بالتوفيق

تلخيص : رحاب!